# 5 Add Additional Family Member

We may need to add additonal Family member during the life of case, this will show you how to add an additional family member:

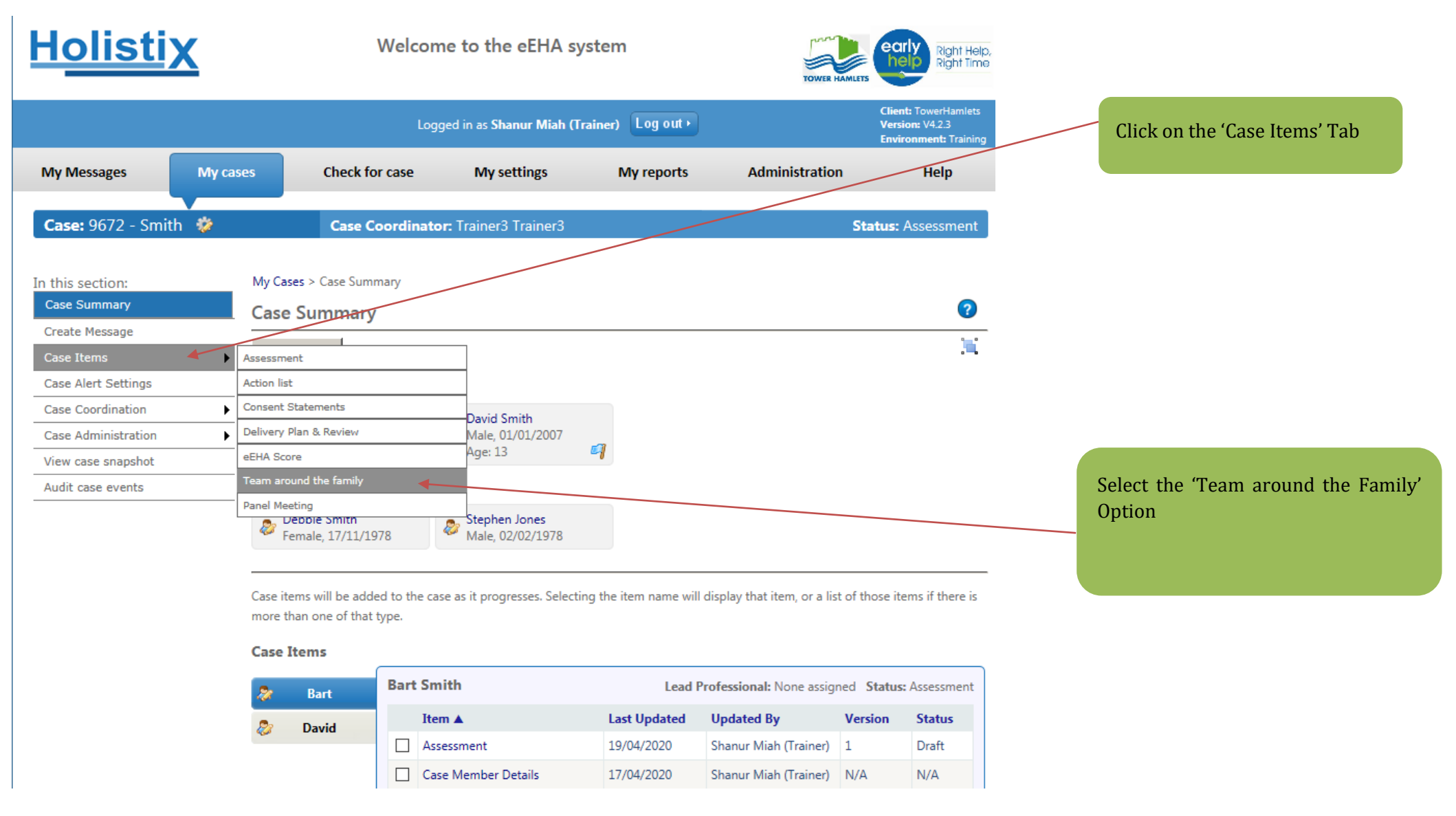

| <u>Holistix</u>                                                                                                    |                                              | Welcome to the eEHA system |                                             |                     |                           |                                                                      | TOWER NAMEE                 |                              |                                                 |
|----------------------------------------------------------------------------------------------------|----------------------------------------------|----------------------------|---------------------------------------------|---------------------|---------------------------|----------------------------------------------------------------------|-----------------------------|------------------------------|-------------------------------------------------|
|                                                                                                    |                                              |                            | Logged i                                    | n as <b>Shanu</b> i | r Miah (Trainer)          | Log out •                                                            |                             | Client<br>Versio<br>Enviro   | : TowerHamlets<br>n: V4.2.3<br>niment: Training |
| My Messages My                                                                                                    | cases C                                      | heck for cas               | e                                           | My settir           | ngs My                    | y reports                                                            | Administrati                | on                           | Help                                            |
| Case: 9672 - Smith 🐲                                                                                                    |                                              | Case Coord                 | l <mark>inator:</mark> Ti                   | ainer3 Tra          | ainer3                    |                                                                      |                             | Status: A                    | ssessment                                       |
| In this section:<br>Case Summary<br>Create Message<br>Case Items<br>Case Alert Settings<br>Case Coordination<br>Case Administration | My Cases > Ca<br>Team aro<br>This page lists | se Summary<br>und the 1    | > Team Arc<br>f <b>amily</b><br>ple who are | or have be          | ren involved with su      | adult 🔇 Ac                                                           | embers within this          | case.                        | al Services                                     |
| View case snapshot<br>Audit case events                                                                                             | 🐉 Bart<br>🔊 Davi                             | Ca<br>Na<br>Da<br>Da       | se Memb<br>ame ▲<br>wid Smith<br>bbie Smith | er Relatio          | onships                   | Ty<br>Cr<br>Ac                                                       | rpe<br>vild<br>dult<br>Toci | Relation<br>Parent<br>Parent | tioners? 🗖                                      |
|                                                                                                    |                                              |                            | Name                                        | Consent             | Role                      | National<br>Service                                                  | Local Service               | Start Date                   | End<br>Date                                     |
|                                                                                                    |                                              |                            | Rebecca<br>(other)<br>Thacker               | No                  | Case Lead<br>Professional | Early Help<br>Services i.e.<br>universal and<br>targeted<br>Services | eEHA Team                   | 26/02/2020                   | N/A                                             |
|                                                                                                    |                                              | ~                          | Trainer3<br>Trainer3                        | Yes                 | Case Coordinator          | Additional<br>Services                                               | Additional<br>Services      | 26/02/2020                   | N/A                                             |

Click 'Add Adult' will take you to the relevant Create Case Member page.

Use of LBTH eEHA is subject to the following Acceptable use policy.

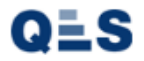

#### EHA User Guide - Practitioner Manual **Holistix** Welcome to the eEHA system Right Help, Right Time Client: TowerHamlets Version: V4.2.3 The mandatory fields are marked with an \*. Logged in as Shanur Miah (Trainer) Log out + ant: Tra You must provide at least: My Messages Check for case My cases My settings My reports Administration Help Case: 9672 - Smith 🛭 🀲 Case Coordinator: Trainer3 Trainer3 Status: Assessment My Cases > Case Summary > Add Case Member to Case In this section: Case Summary 2 Add Case Member to Case Create Message This page allows you to add a new case member to a case. Case Items Case Alert Settings Case Member Type 1. First Name(s) Case Coordination ۲ $\sim$ Adult Case Member Type Case Administration ۲ View case snapshot Details Audit case events 2. Surname Title ~ First Name(s) \* Surname \* Also known as/previous name 3. Gender Gender \* Please Select ~ 12 Date of Birth Parental Responsibility Case Member(s) No Case Members Selected Case Member Relationships (2) Add Case Member This case member has no relationships defined Contact Details 0 Contact 1 6 **Contact Details** Contact Number ~ Type Preferred

| Address Details                                                                                                    |                                                                                                    |                     |                                                                  |
|----------------------------------------------------------------------------------------------------|----------------------------------------------------------------------------------------------------|---------------------|------------------------------------------------------------------|
| Address 1 🙁                                                                                                    |                                                                                                    | 0                   |                                                                  |
| Known Addresses                                                                                                    | 434 Havering Road Select Known Address                                                                 |                     | 1 An addross is mandatory                                        |
| Please enter a postcode to search for                                                                                                    |                                                                                                    |                     | 4. All address is manuatory.                                     |
|                                                                                                    |                                                                                                    |                     | Click on 'Select Known Address' to use the address               |
| Address Details                                                                                                    |                                                                                                    |                     | associated with the child.                                       |
| UPRN                                                                                                    |                                                                                                    |                     |                                                                  |
| Line 1                                                                                                    |                                                                                                    |                     |                                                                  |
| Line 2                                                                                                    |                                                                                                    |                     |                                                                  |
| Line 3                                                                                                    |                                                                                                    |                     |                                                                  |
| Line 4                                                                                                    |                                                                                                    |                     |                                                                  |
| Line 5                                                                                                    |                                                                                                    |                     |                                                                  |
| Postcode                                                                                                    |                                                                                                    |                     |                                                                  |
| Primary residence                                                                                                    |                                                                                                    |                     |                                                                  |
| Correspondence address                                                                                                    |                                                                                                    |                     |                                                                  |
| Only identify an address as unknown one                                                                                                    | e steps have been taken to find a valid current address. If the adult has no that they are in England. | fixed address,      |                                                                  |
| or the address is unknown, it is assumed<br>No fixed address<br>Unknown address                                                                                                    |                                                                                                    |                     | 5. Once all of the relevant adult details have been a            |
| or the address is unknown, it is assumed<br>No fixed address<br>Unknown address<br>Further Information                                                                              |                                                                                                    |                     | 5. Once all of the relevant adult details have been a 'Save.'    |
| or the address is unknown, it is assumed<br>No fixed address<br>Unknown address<br>Further Information<br>Immigration Status                                                        |                                                                                                    |                     | 5. Once all of the relevant adult details have been a<br>'Save.' |
| or the address is unknown, it is assumed in<br>No fixed address<br>Unknown address<br>Further Information<br>Immigration Status<br>Adult's First Language                           |                                                                                                    |                     | 5. Once all of the relevant adult details have been a 'Save.'    |
| or the address is unknown, it is assumed<br>No fixed address<br>Unknown address<br>Further Information<br>Immigration Status<br>Adult's First Language                              |                                                                                                    | в                   | 5. Once all of the relevant adult details have been a 'Save.'    |
| or the address is unknown, it is assumed in<br>No fixed address<br>Unknown address<br>Further Information<br>Immigration Status<br>Adult's First Language<br>Additional Information |                                                                                                    | B<br>1:=<br>型<br>4∳ | 5. Once all of the relevant adult details have been a 'Save.'    |

Once you have recorded the involvement of a new member, they will appear on the **Team around the Family** page.

| <u>Holistix</u>                                                                                |                                  | Welcome to the eEHA system                      |                                 |                                                                                                    |                               |                                               |                                                                                                    |                                                                 | TOWER HANLESS                                                                          |                                                      |  |
|------------------------------------------------------------------------------------------------|----------------------------------|-------------------------------------------------|---------------------------------|----------------------------------------------------------------------------------------------------|-------------------------------|-----------------------------------------------|----------------------------------------------------------------------------------------------------|-----------------------------------------------------------------|----------------------------------------------------------------------------------------|------------------------------------------------------|--|
|                                                                                                |                                  |                                                 |                                 | Logged i                                                                                            | n as <b>Shanu</b> i           | r Miah (Trainer)                              | Log out •                                                                                           |                                                                 | Client<br>Versic<br>Enviro                                                             | t: TowerHamlet:<br>on: V4.2.3<br>onment: Trainir     |  |
| My Messages My ca                                                                              | ases                             | Check                                           | for case                        |                                                                                                    | My settir                     | ngs My                                        | reports                                                                                             | Administrati                                                    | ion                                                                                    | Help                                                 |  |
| Case: 9672 - Smith 💖                                                                           |                                  | Case                                            | Coordi                          | nator: Ti                                                                                           | rainer3 Tra                   | ainer3                                        |                                                                                                    |                                                                 | Status: /                                                                              | Assessment                                           |  |
| in this section:<br>Case Summary<br>Create Message<br>Case Items                               | My Cas<br><b>Tean</b><br>This pa | ses > Case Sur<br>n around<br>ge lists all of t | nmary ><br>the fa               | Team Arc<br>amily<br>le who are                                                                     | ound The Fa                   | mily<br>en involved with su                   | pporting case                                                                                       | e members within this                                           | case.                                                                                  | 0                                                    |  |
|                                                                                                |                                  |                                                 |                                 |                                                                                                    |                               |                                               |                                                                                                    |                                                                 |                                                                                        |                                                      |  |
| Case Alert Settings                                                                            | _                                |                                                 |                                 |                                                                                                    | 🗿 Add                         | child 🚺 Add                                   | adult 🔘                                                                                             | Add practitioner                                                | O Add Loo                                                                              | cal Services                                         |  |
| Case Coordination                                                                              | _                                |                                                 | _                               |                                                                                                    | 🔕 Add                         | child 🔘 Add                                   | adult 🔇                                                                                             | Add practitioner                                                | Add Loo                                                                                | cal Services                                         |  |
| Case Administration                                                                            | -                                | Bart                                            | Cas                             | e Memb                                                                                              | Add<br>er Relation            | child 💿 Add                                   | adult 📀                                                                                             | Add practitioner                                                | Add Loo                                                                                | cal Services                                         |  |
| Case Alert Settings Case Coordination Case Administration View case snapshot Audit case events | -                                | Bart                                            | Cas                             | e Memb<br>me ▲                                                                                      | Add<br>er Relation            | child (2) Add                                 | adult 🔇                                                                                             | Add practitioner                                                | Add Loo<br>Relation                                                                    | cal Services<br>nship                                |  |
| Case Coordination Case Administration View case snapshot Audit case events                     | - &                              | Bart<br>David                                   | Cas<br>Nar<br>Dav               | e Memb<br>me ▲<br>rid Smith                                                                         | Add<br>oer Relation           | child (2) Add                                 | adult 🔇                                                                                             | Add practitioner                                                | Add Loo     Relation     Parent                                                        | cal Services<br>nship                                |  |
| Case Administration Case Administration View case snapshot Audit case events                   | -<br>8<br>0                      | Bart<br>David                                   | Cas<br>Nar<br>Dav<br>Det        | e Memb<br>me ▲<br>rid Smith<br>obie Smith                                                           | Add<br>oer Relation           | child Add                                     | adult                                                                                               | Add practitioner Type Child Adult                               | Add Loo     Relation     Parent     Parent                                             | cal Services                                         |  |
| Case Alert Settings Case Coordination Case Administration View case snapshot Audit case events | 8                                | Bart<br>David                                   | Cas<br>Nar<br>Dav<br>Det        | e Memb<br>me ▲<br>rid Smith<br>obje Smith                                                           | Add<br>oer Relation<br>rs     | child Add                                     | adult                                                                                               | Add practitioner Type Child Adult Inc                           | Add Loo     Add Loo     Relation     Parent     Parent dude Past Pract                 | nship                                                |  |
| Case Coordination Case Administration View case snapshot Audit case events                     | - 2                              | Bart<br>David                                   | Cas<br>Nar<br>Dav<br>Deb<br>Pra | e Memb<br>me ▲<br>rid Smith<br>oble Smith<br>ctitioner<br>Name                                      | Add eer Relation              | child Add                                     | adult (3)<br>National<br>Service                                                                    | Add practitioner Type Child Adult Inc Local Service             | Add Loo<br>Relation<br>Parent<br>Parent<br>dude Past Pract<br>Start Date               | cal Services<br>nship<br>itioners? []<br>End<br>Date |  |
| Case Coordination Case Administration View case snapshot Audit case events                     | - 2                              | Bart<br>David                                   | Cas<br>Nai<br>Dav<br>Det<br>Pra | e Memb<br>me ▲<br>id Smith<br>obie Smith<br>ctitioner<br>Name<br>A<br>Rebecca<br>(other)<br>Thacker | Add er Relation rs Consent No | child Add onships Role Case Lead Professional | adult<br>National<br>Service<br>Early Help<br>Services i.e.<br>universal an<br>targeted<br>Services | Add practitioner Type Child Adult Inc Local Service d eEHA Team | Add Lor<br>Relation<br>Parent<br>Parent<br>dude Past Pract<br>Start Date<br>26/02/2020 | nship<br>itioners?<br>End<br>Date                    |  |

Use of LBTH eEHA is subject to the following Acceptable use policy.

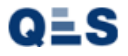

The 'Team around the Family' should now reflect your new addition. The list of every member will appear here in a list with their associated role too.